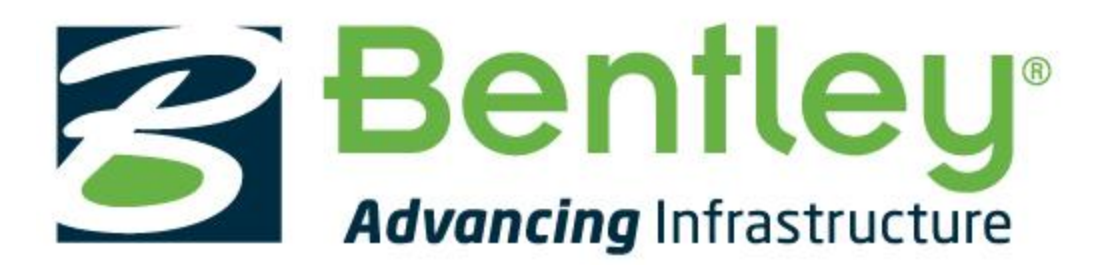

# Acesso Docente/Aluno - UFSC

## 1. Acessando o STUDENTserver da Bentley:

Primeiramente, professores e alunos devem criar um perfil individual, utilizando o seguinte **Códido Acadêmico:** 

aAiZ3tc+lMxThkThDH7+uhseHNIq7WY6ox4ILfIDPIJCcDhkLB3yQA==

Acesse ao nosso STUDENTserver e clique em "Register"

#### 2. Criando sua conta:

- Adcione seu Códido Acadêmico no campo solicitado;
- Adcione suas informações pessoais nos campos solicitados;
- Envie sua solicitação, e brevemente um email de confirmação por parte da Bentley será enviado (Caso você não receba o email dentro de alguns minutos, por gentileza verificar em sua caixa de spam/lixo).

#### 3. Confirmando sua conta:

• Clique no link enviado no email de confirmação para ativar seu perfil.

Uma vez confirmado o seu perfil, você poderá logar e acessar tudo que o nosso STUDENTserver tem a oferecer.

## 4. Beneficíos incluídos em nosso STUDENTserver

- Acesso a mais de <u>50 soluções do Portfólio Bentley;</u>
   (Aquelas com \*\* após o nome da solução, não estão incluidas no portfólio acadêmico)
- Treinamento sobre demanda;
- Transcrições dos treinamentos.

## 5. Baixando a solução:

- Vá para o campo "<u>Download</u>" na página do STUDENTserver;
- Você poderá procurar por sua solução de interesse através do filtro por linha de produto, ou por produto;
- Quando encontrar sua solução de interesse, clique em "All Downloads", abaixo da descrição da solução, procure a versão mais recente disponibilizada com o idioma de sua preferência, e clique no icone de download verde à direita para baixar o arquivo;
- Uma vez que o instalador é baixado, abra-o e siga as instruções. Quando solicitado a ativação da solução escolhida, insira o Código Acadêmico no campo e ative a licença.

## 6. Acessando o treinamento:

- Vá para o campo "Learning" na página do STUDENTserver;
- Procure a linha de produto para achar o treinamento da solução desejada.
- Clique no nome da solução em azul para adquirir acesso ao link do pacote de treinamento na página do LEARserver, ou acesse o ponto de treinamento.
- Clique no "find training" abaixo do curso interessado para abrir o material do curso para download ou para visualização;
- Uma vez que, você tenha concluído um curso de nosso treinamento, você poderá visualizar e imprimir o certificado de conclusão na página do STUDENTserver;
- Para visualizar uma lista de treinamentos recomendados aos estudantes, vá para o nosso pacote de treinamendo em nossa <u>Communities</u>.

# 7. Fique conectado:

- Participe da nossa comunidade acadêmica em nossa <u>Bentley Communities</u> para ter acesso a informações de eventos futuros, sugestão de oportunidades de treinamentos, competição de desenhos e muitos mais;
- Junte-se a gente em nosso Facebook <u>Bentley Systems Student Center</u> e <u>Bentley Systems Brasil</u>;
- Visite nossos canais no Youtube: <u>Bentley Systems StudentCenter</u>, <u>Bentley Systems Brasil</u> e <u>Bentley topoGRAPH</u> para visualizar treinamentos, e instruções com passo a passo e muito mais;
- Nossa <u>Biblioteca de Videos</u> sob demanda onde você pode filtrar por solução e idioma.

## 8. Ativando sua aplicação:

Para validar/ativar a sua licença, basta você logar no com o mesmo email e senha utilizado para acessar o nosso portal acadêmico, ou seja, os meus dados utilizados para criar o seu usuário.

Tradicionalmente, a ativação do produto era por uma chave de ativação que era distribuída pela universidade para os seus usuários. Com o licenciamento **CONNECT**, a ativação do produto agora é gerenciada pelo login do usuário por meio do **CONNECTION Client**, que é instalado em cada máquina que usa os aplicativos da Bentley.

Caso ele não esteja instalado, você poderá baixa-lo através do nosso próprio portal acadêmico. CONNECTION client (CL) (MultiLanguage) 32-bit

CONNECTION client (CL) (MultiLanguage) 64-bit

Para versões sem o "CL" na descrição no nome do produto, você poderá seguir os seguintes passos:

Usando a chave de ativação (Site Activacion Key) você ativa suas licenças com os passos abaixo:

\*O código a ser usado para ativar a licença estará disponível na área de downloads\*

| STUDENTserver                                                                             | Download Queue : 0 items 🗼                                                                                                    |
|-------------------------------------------------------------------------------------------|----------------------------------------------------------------------------------------------------|
| Download                                                                                  |                                                                                                    |
| Download Software                                                                         | SOFTWARE                                                                                                    |
| Site Activation Key:                                                                      | How do I activate my Bentley Software?                                                                                                    |
| Search by product name Q                                                                  | , , , , , , , , , , , , , , , , , , ,                                                                                                    |
|                                                                                           | Sort By Product Name                                                                                                    |
| Product Line                                                                              | 1 2 3 4 5 Next Last                                                                                                    |
| Generation     Acute3D Viewer     Acute3D Viewer: Context     handle level-of-detail, pag | Acute3D Viewer<br>Acute3D Viewer: ContextCapture's free lightweight visualization module. It is optimized for ContextCapture 's 3MX and S3C formats, which<br>handle level-of-detail, paging and streaming, thus allowing vis More »            |
| Language                                                                                  | All Downloads                                                                                                    |
| <ul> <li>Deliverable Type</li> <li>Application Architecture</li> <li>Date</li> </ul>      | AECOsim Building Designer<br>AECOsim Building Designer is multidisciplinary Building Information Modeling (BIM) software for building teams including tools for architectural,<br>structural, mechanical, and electrical systems design, More » |
| Clear All                                                                                 | AECOsim Energy Simulator<br>AECOsim Energy Simulator provides a quick and easy way to perform building energy analysis using dynamic simulation with EnergyPlus. With                                                                           |

| Product Activation Wizard The Product Activation Wizard assists in the initial activation (icensing) process.  Please select your installation type. Please refer to your system administrator or Bentley Technical Support if you have questions.  SELECT subscriber activating against a hosted (Bentley) SELECTserver.  SELECT subscriber with a deployed (local) SELECTserver  NDN-SELECT subscriber with a deployed (local) SELECTserver. | Activating against a SELECT Server       Please enter your SELECT Server information.         If you are activating against a local SELECT Server, you are required to provide the server name and site activation key. If you are activating against Bentley's SELECT Server, your server name is provided.         Server Name       selectserver. bentley.com         Site Activation Key       • |
|----------------------------------------------------------------------------------------------------|----------------------------------------------------------------------------------------------------|
| Please select your installation type. Please refer to your system administrator or Bentley<br>Technical Support if you have questions.    SELECT subscriber activating against a hosted (Bentley) SELECTserver.   SELECT subscriber with a deployed (local) SELECTserver  NON-SELECT or Node Locked user.                                                                                                    | If you are activating against a local SELECT Server, you are required to provide the server name<br>and site activation key. If you are activating against Bentley's SELECT Server, your server name<br>is provided.<br>Server Name selectserver.bentley.com<br>Site Activation Key                                                                                                    |
| SELECT subscriber activating against a hosted (Bentley) SELECTserver.     SELECT subscriber with a deployed (local) SELECTserver     NON-SELECT or Node Locked user.                                                                                                    | Server Name selectserver.bentley.com Site Activation Key                                                                                                    |
| C Evaluation Only - No license information                                                                                                    | Use HTTPS (SSL) Proxy Test Connection                                                                                                    |
| <back next=""> Cancel</back>                                                                                                    | KBack Next> Cancel                                                                                                    |
| oduct Activation Wizard                                                                                                    | Product Activation Wizard                                                                                                    |
| Country of Use<br>The country where this product will be used. Sentley                                                                                                    | Wizard Selections<br>Review your wizard selections. Clicking 'Finish' will complete<br>your product activation.                                                                                                    |
| Please select the country where you will use this product from the list below.                                                                                                    | Below is a summary of the activation parameters you have selected. Please confirm your selections and click 'Finish' to complete the activation process.  Server Name: Site Activation Key: Country: Brazil                                                                                                    |
| (Back News Cancel                                                                                                    | (Back Finish Cancel                                                                                                    |